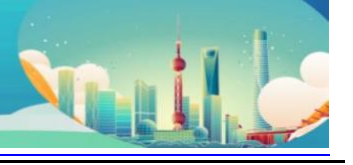

## Brief guide for authors

| 5. Upload full paper                    | 1 |
|-----------------------------------------|---|
| 4. Access and update your submission(s) | 6 |
| 3. Make a new Submission                | 4 |
| 2. Log in to EasyChair for ICEPT 2025   | 3 |
| 1. Create an EasyChair account          | 1 |

## 5. Upload full paper

**G**EPT

After the abstract is accepted, the authors can prepare the full paper. Please strictly follow the format of full paper template to finish the full paper and submit it in PDF version through "Easy Chair" system (<u>https://easychair.org/conferences/?conf=icept2025</u>). Note that full paper template can be downloaded from both Easychair and conference website (<u>https://cn.icept.org/pro.aspx?nid=3</u>). Accepted papers are limited to six (6) pages. Please consult the website for further updates about the conference.

| C ICEPT 202             | 5 (author)                                                                                                    | 2025 26th International Conference on Elect<br>August 5th 7th Shangh |          |
|-------------------------|----------------------------------------------------------------------------------------------------|----------------------------------------------------------------------|----------|
| New Submission Template | as Help Conference ResyChair                                                                                                    |                                                                      |          |
| Submission Te           | emplates for Authors                                                                                                    |                                                                      |          |
| This conference has s   | ubmission templates for authors uploaded by the conference organizers.                                                                                                    |                                                                      |          |
| These template files a  | re shown in the following table. Click on the download icon to download a file.                                                                                                    |                                                                      |          |
| Title                   | Description                                                                                                    | File name                                                            | download |
| Abstract Template       | The abstract should be approx. 500 words and contains a clear statement of the background, methodology, results, conclusions,<br>and important references of the work. All abstracts and papers must be in English and should be submitted through online<br>submission system (EasyChair). This file should be submitted in pdf format through online submission system. The deadline for<br>abstract submission is 20 March 2025. | ICEPT 2025 Abstract Template.doc                                     | 6        |
| Manuscript Template     | Please strictly follow the format of full paper template to finish your full paper and submit it in PDF version through "Easy Chair"<br>system (https://easychair.org/conferences/?conf=icept2025) before May 20, 2025. Note that full paper template can be<br>downloaded from conference website. Accepted papers are limited to six (6) pages.                                                                                   | ICEPT 2025 Manuscript Template.doc                                   | 0        |

To upload your full paper, please "update" your submission in the system. Please do not create a new submission.

**Step 1** Log in to the system <u>https://easychair.org/conferences/?conf=icept2025</u>

Step 2 Click on "my submissions" and select one of your submissions.

| EC ICEPT 2025 (author)                                                                                                    | Dur 2013 Statis Historyational Conference on Electronic Packaging Technology<br>Research 101 - Vit Demanded - Conference - Conference - C |                                     |  |  |  |
|----------------------------------------------------------------------------------------------------|----------------------------------------------------------------------------------------------------|-------------------------------------|--|--|--|
| New Submission My Submissions Help Conference <sup>C</sup> News EasyChair                                                                                                    |                                                                                                    |                                     |  |  |  |
| My Submissions for ICEPT 2025                                                                                                    |                                                                                                    |                                     |  |  |  |
| Using the submission author environment you can view or manage your submissions to ICEPT 2025. You can make new<br>submissions or update your previous submissions.                                                                                                    |                                                                                                    |                                     |  |  |  |
| To make a new submission dick on "New Submission".                                                                                                    |                                                                                                    |                                     |  |  |  |
| To view or update a submission click on the corresponding "view" icon.                                                                                                    | To view or update a submission click on the corresponding "view" icon.                                                                                                    |                                     |  |  |  |
| Additional information about submission to ICEPT 2025 can be found at the ICEPT 2025 web page.                                                                                                    |                                                                                                    |                                     |  |  |  |
| Questions about submissions can be sent to the conference contact $email(s) \; icept \circledast fsemi.tech.$                                                                                                    |                                                                                                    |                                     |  |  |  |
| Please note that if you do nothing (not even click on the menu) for more than two hours, your session will expire and you will have to log in again.                                                                                                    |                                                                                                    |                                     |  |  |  |
| # Authors                                                                                                    | Title                                                                                                    | Track View                          |  |  |  |
| MA MARINE, Technology, Starter, Starter, M. 1998, Starter, Starter, Start |                                                                                                    | Optoelectronics and New Display 🔎 💼 |  |  |  |

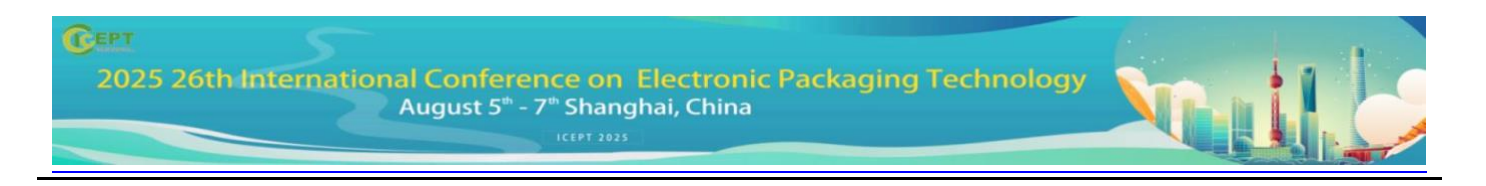

On the page of your submission, you can check the review comments of your abstract at the bottom, which could be helpful when preparing your full paper.

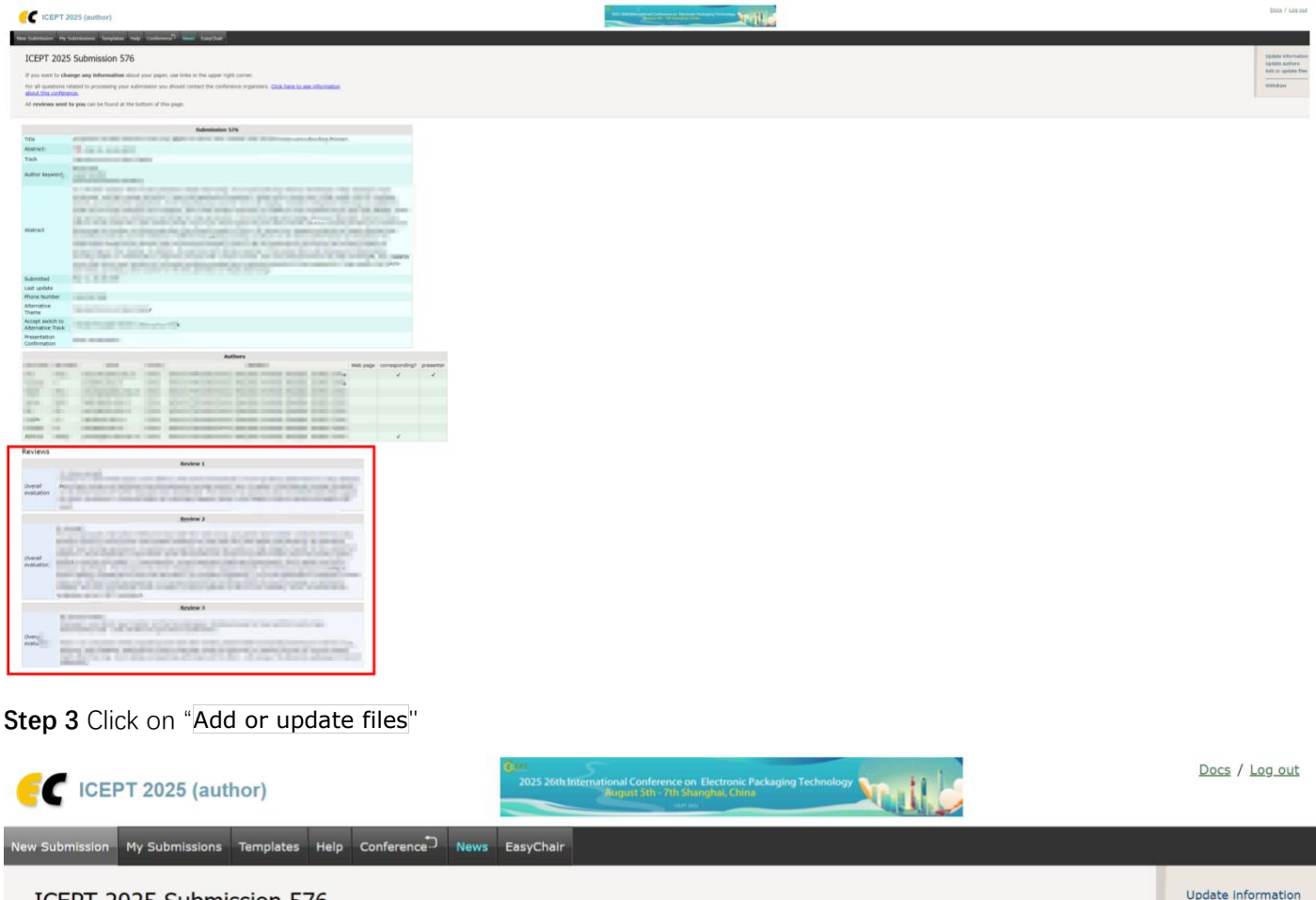

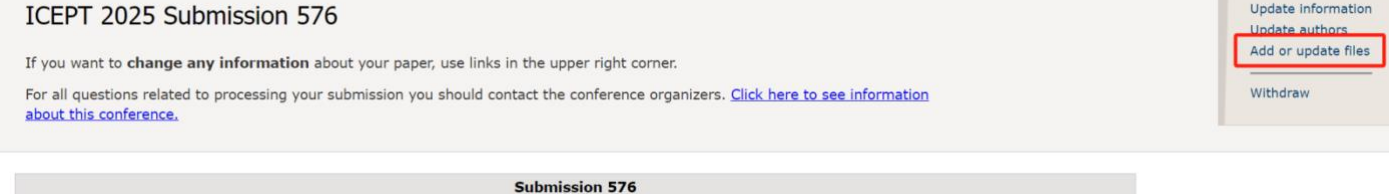

Step 4 Upload you full paper file

| 2025 26th International Conference of<br>August 5 <sup>th</sup> - 7 <sup>th</sup> Sh | No.11.6                                                                                                    |                               |                               |                    |                  |  |
|--------------------------------------------------------------------------------------|----------------------------------------------------------------------------------------------------|-------------------------------|-------------------------------|--------------------|------------------|--|
| C ICEPT 2025 (author)                                                                | 2025 26th International Conference on Electronic Packaging Technology<br>Registr Still - 21h Shanghar, China |                               |                               | Docs               | / <u>Log out</u> |  |
| New Submission My Submissions Templates Help Conference News Eas                     | /Chair                                                                                                    |                               |                               |                    |                  |  |
| Update Files for Submission 576                                                      |                                                                                                    |                               |                               |                    |                  |  |
| To <b>delete</b> the file, use the rightmost column.                                 |                                                                                                    |                               |                               |                    |                  |  |
| Note that this conference uses submission templates.                                 |                                                                                                    |                               |                               |                    |                  |  |
| File                                                                                 | Admissible<br>file<br>extensions                                                                             | Minimum<br>number of<br>pages | Maximum<br>number of<br>pages | Current<br>version | Delete           |  |
| Manuscript. Upload your full paper. The paper must be in PDF format (file e          | xtension .pdf)                                                                                               | 2                             | 6                             |                    |                  |  |

| 选择文件 未选择任何文件                                                                                             | PDF (extension pdf) | 2 | 0 |   |   |
|----------------------------------------------------------------------------------------------------|---------------------|---|---|---|---|
| Abstract. Upload your abstract paper. The paper must be in PDF format (file extension .pdf) 选择文件 未选择任何文件 | PDF (extension pdf) | - | - | 1 | × |

More detailed guide to use the EasyChair website can be found via the "Help" botton on the upper of the page.

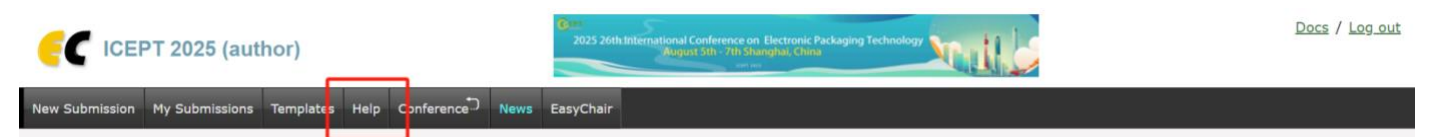